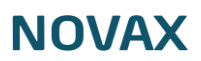

## Hvem er vi

Hvem er vi bliver vist på din hjemmeside som billedet herunder:

| V Her skal navnet på din klinik stå                     | Om os Hvem er vi Nyheder/ferie Lægevejen Vitilbyder Priser Information Vejledninger Find | ej Billede |
|---------------------------------------------------------|------------------------------------------------------------------------------------------|------------|
|                                                         | Hvem er vi                                                                               |            |
|                                                         |                                                                                          |            |
| NOVAX Lægen<br>Læge                                     | NOVAX Sekretæren<br>Sekretær                                                             |            |
| Her kan du skrive lidt information om<br>medarbejderen. | Her kan du skrive lidt information om<br>medarbejderen.                                  |            |
| Læs mere →                                              | Læs mere →                                                                               |            |

1. Dobbeltklik på klinikkens navn øverst til venstre eller klik på den lille pil til venstre for navnet

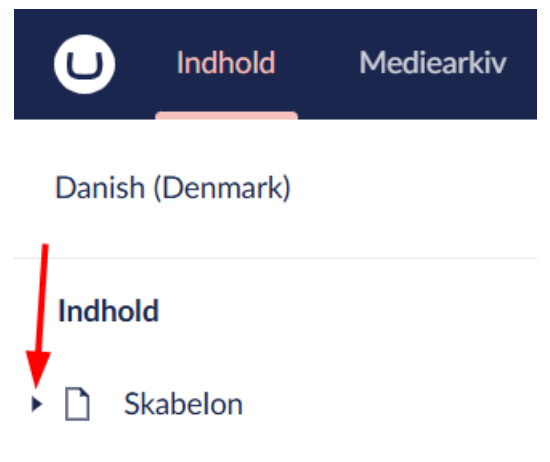

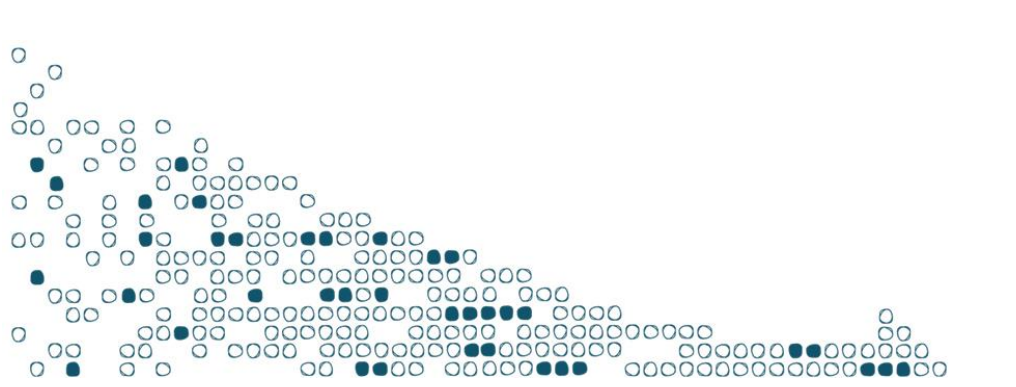

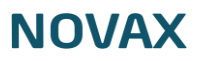

- 2. Vælg sektionen 'Hvem er vi'
  - Skabelon

....

- Topbanner
  - Om os
- Nyheder/ferie

Hvem er vi

- Lægevejen
- Vi tilbyder
- Priser
- Information
- Vejledninger
- Find vej
- Billedgalleri
- 3. Vælg om 'Hvem er vi' skal være synlig på hjemmesiden

## Synlighed

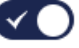

Her vælger du om sektionen skal vises på din side.

4. Skriv overskriften for 'Hvem er vi' der vises i menuen på din hjemmeside

| Overskrift             | Hvem er vi |
|------------------------|------------|
| Sektionens overskrift. |            |

5. Vælg om 'Hvem er vi' skal vises i menuen på din hjemmeside

## Skjul i menuen

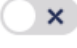

Hvis du ikke ønsker at denne sektion vises i menuen skal du sætte flueben i denne.

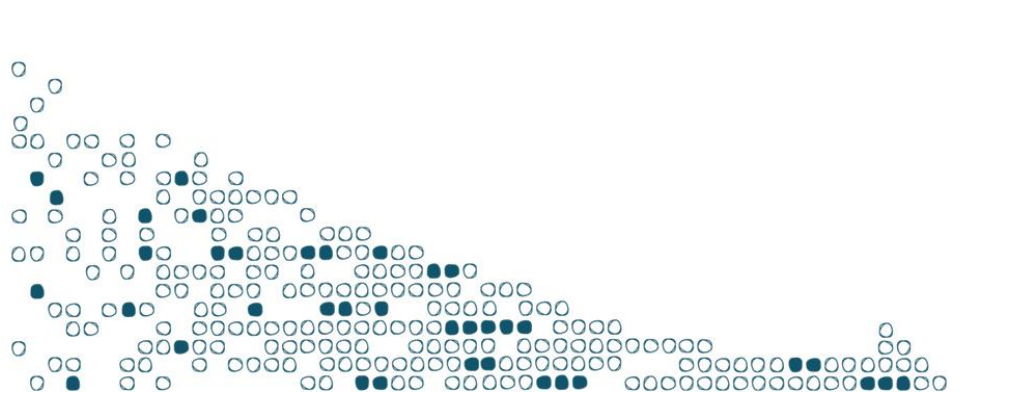

## NOVAX

6. Vælg den person du vil redigere

| Personaleinformationer<br>Her angiver du<br>informationer om klinikkens<br>personale. | Item 1 |
|---------------------------------------------------------------------------------------|--------|
|                                                                                       | Hem 2  |

- 7. Udfyld relevant information
  - a. Upload et billede af medarbejderen
  - b. Skriv fornavn, efternavn og titel

| Item 1                                                     |       | ŋ |
|------------------------------------------------------------|-------|---|
| Billede<br>Her uploader du et billede af<br>personen.      |       |   |
| Fornavn<br>Her angiver du personens<br>fornavn.            | NOVAX |   |
| <b>Efternavn</b><br>Her angiver du personens<br>efternavn. | Lægen |   |
| <b>Titel</b><br>Her angiver du personens                   | Læge  |   |

- c. Indtast e-mail
- d. Skriv en kort beskrivelse af medarbejderen

| Email-adresse C                               |                                                                                              |
|-----------------------------------------------|----------------------------------------------------------------------------------------------|
| Her kan du angive<br>personens email-adresse. |                                                                                              |
| Sammendrag                                    | ◇ I < < ¥ D 16 Formater × B I ⊻ S E E E E E E F I × E × I = I & %                            |
| sammendrag om personen.                       | $\square \blacksquare \bullet_{\bullet} \boxplus \neg \Box - x_{i} x^{i} \Omega n_{i} n_{i}$ |
|                                               | Her kan du skrive lidt information om medarbejderen.                                         |
|                                               |                                                                                              |

8. Tilføj flere personer her

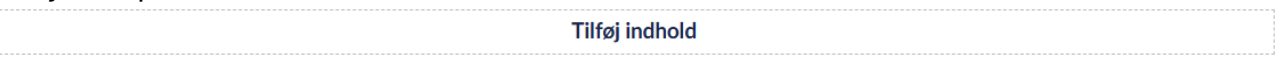

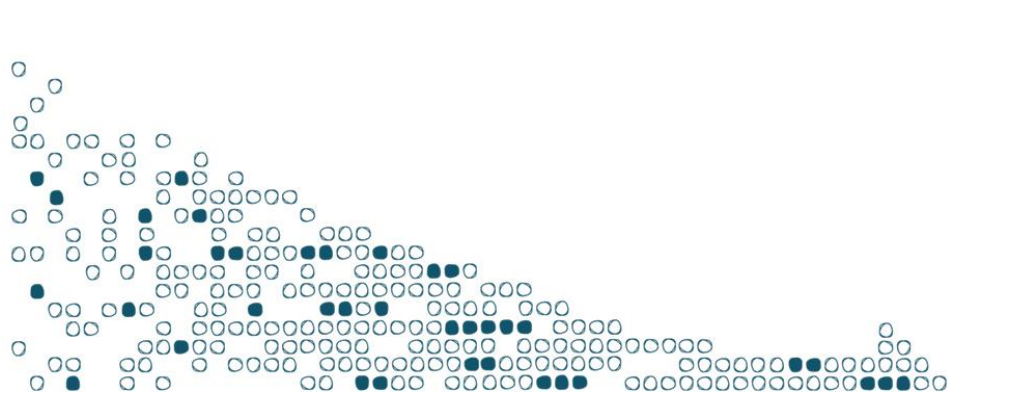

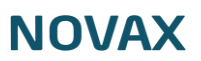

9. Vælg hvor mange personer der umiddelbart skal vises på siden, hvis der oprettes flere medarbejdere end antallet kan patienterne se dem ved at trykke 'Hent flere'

| Antal personer                                | 4 |    |
|-----------------------------------------------|---|----|
| Her kan du vælge, hvor<br>mange billeder, der | 0 |    |
|                                               |   |    |
| umiddelbart bliver vist på                    |   | 12 |
| siden. Hvis du uploader                       | 0 | 12 |
| flere, kan patienten se disse                 |   |    |
| ved at klikke på Vis alle                     |   |    |
| billeder.                                     |   |    |
|                                               |   |    |

10. Når du er færdig, tryk gem og udgiv nederst til højre

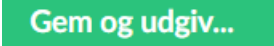

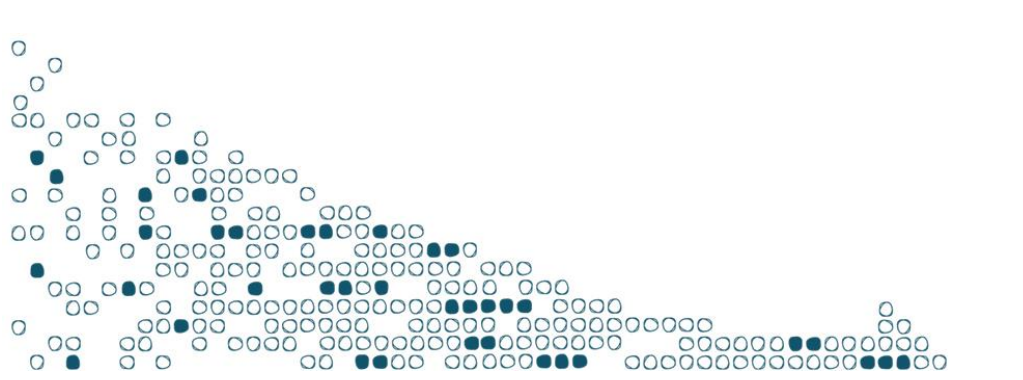